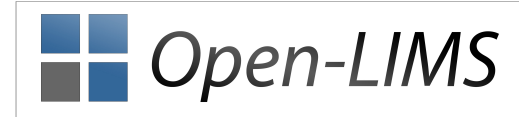

# 1 Preface

This document describes the installation and the update of Open-LIMS, Version 0.3.9.9-6 and introduces into the first steps of Open-LIMS. To install Open-LIMS, especially to install the required web-server, IT knowledge is necessary.

## 2 Requirements

**Notice:** Open-LIMS can not run in XAMPP/WAMP/LAMP-environments. You have to setup a web-server, PostgreSQL, PHP and its extensions manually.

#### <u>Minimum</u>

- PostgreSQL 8.3 or newer
- PHP 5.3.0 or newer
- PHP-Extensions: pgsql, gd2, imagick, mbstring

#### Recommend

- PostgreSQL 9.0 or newer
- PHP 5.3.5 or newer (PHP 5.4 is not recommend)
- PHP-Extensions: pgsql, gd2, imagick, mbstring, uploadprogress (PECL-Package)

## 3 Update

**Important:** If you are using Open-LIMS Version 0.3.9.9-3 or below, update your database to Version 0.3.9.9-4 first. Running the update with Version 0.3.9.9-3 or below can destroy your database!

**Notice:** The structure of the configuration-file has changed, you have to insert your configuration-information again.

### 3.1 Update Files

- 1. Save your configuration-file from ./www/config/main.php
- 2. Delete the content from ./www
- 3. Insert the content of ./www of the package into your ./www folder
- 4. **Do not** overwrite ./www/config/main.php with your old config-file
- 5. Open ./www/config/main.php
- 6. Change values of \$server['main\_folder'], \$database['database'], \$database['user'], \$database['password'], \$database[0]['server'] and \$database[0]['port']
- 7. Save the file

#### 3.2 Update Database

- 1. If you are not connecting from localhost, add your IP-address in ./www/install/hosts.config.php
- 2. Open http://your-open-lims-path/install/index.php in your browser
- 3. Login with an account with administrator privileges
- 4. Click on "start update"

## 4 Installation

#### 4.1 Preparation of the Server

Important: Disable "PHP-Safemode" and "Register Globals".

- 1. Create a folder for Open-LIMS
- 2. Copy the folders "www", "filesystem" and "logs" into that folder
- 3. Reconfigure the webserver-path (htdocs) to [your-open-lims-folder]/www
- 4. "filesystem" and its subfolders must be writable for the webserver and should be not accessible via http-requests.

Notice: The standard filesize for uploads is limited to 2048KB in Apache and PHP.

Apache: Insert into your configuation file the following lines, to increase this limit to 2GB.

```
php_value post_max_size 2048M
php_value max_upload_size 2048M
php_value file_uploads On
php_value upload_max_filesize 2048M
LimitRequestBody 2147483648
```

#### 4.2 Preparation of Open-LIMS

- 1. Open ./www/config/main.php
- 2. Change values of \$server['main\_folder'], \$database['database'], \$database['user'], \$database['password'], \$database[0]['server'] and \$database[0]['port']
- 3. Save the file

#### 4.3 Run Installation

- 1. If you are not connecting from localhost, add your IP-Adress in ./www/install/hosts.config.php
- 2. Open http://your-open-lims-path/install/index.php in your browser
- 3. Click on "start installation"

## **5** After Installation

You can login into Open-LIMS with:

Username: system

Password: 20080930

Change the password of the user 'system' after your first login. 'system' is the super-user of Open-LIMS.

# 6 First Administration Steps

Login with an administrator account. The account "system" is the initial administrator account.

**Notice**: There are no Organisation Units, Project-Templates, Sample-Templates, Value (Forms) Templates, Locations or Equipment. You have to create Templates and Organisation Units first.

### 6.1 Template Installation

- 1. Click on "Data" tab
- 2. Switch to "/templates/OLDL" for Project or Sample templates or to "/templates/OLVDL" for Value templates
- 3. Click on "Add" -> "Add Files" and upload your template(s)
- 4. Click on "OL-Admin" tab
- 5. Select "Project Templates", "Sample Templates" or "Value Templates" in the left menu
- 6. Click on "Add..."
- 7. Select your template-file and complete the missing information
- 8. Click on "new"
- 9. Repeat the steps 5 8 for each uploaded template

### 6.2 Create First Organisation Unit

Organisation Units are a hierarchical representation of the organisational-structure of your organisation. It allows to create a hierarchical tree of organisational elements (e.g. University -> Faculties -> Institutes -> Lab-Groups -> Subgroups ...)

- 1. Click on "OL-Admin" tab
- 2. Select "Organisation Units" in the left menu
- 3. Click on "Add Organisation Unit"
- 4. Enter a name and select a type
- 5. Select "Contains Projects" -> Yes, if this Organisation Unit contains any kind of data. Select no, if it is an organisational parent only.
- 6. Click on "new" an repeat the steps 3 6 for each Organisation Unit on the root of the tree
- 7. If you want to create a child of an Organisation Unit, click on "CC" of the parent Organisation Unit

### 6.3 Create User

- 1. Click on "OL-Admin" tab
- 2. Select "Users" in the left menu
- 3. Click on "Add User"
- 4. Enter the requested information
- 5. Click on "Add"
- 6. You'll get an initial password for the new user
- 7. Repeat the steps 3 6 for each new user

# 7 First User Steps

Login with your personal account.

#### 7.1 Create first Project

- 1. Click on "Projects" tab
- 2. Click on "New Project"
- 3. Select "normal project"
- 4. Follow the instructions of the assistant
- 5. After finishing the assistant, you'll see your new Project

### 7.2 Create first Sample

- 1. Click on "Samples" tab
- 2. Click on "New Sample"
- 3. Follow the instructions of the assistant
- 4. After finishing the assistant, you'll see your new Sample